# Installationsvejledning ViTre til Mac

Version 2.0, udgave 1, december 2015

## Indholdsfortegnelse

| Copyright bestemmelser | 2 |
|------------------------|---|
| Hvad er ViTre          |   |
| Systemkray             |   |
| Installation           |   |
|                        | - |

#### **Copyright bestemmelser**

Copyright © ScanDis A/S. Alle rettigheder forbeholdes.

Dette dokument må hverken reproduceres eller publiceres helt eller delvist uden forudgående skriftlig aftale med ScanDis A/S.

Software programmet ViTre er beskyttet af ophavsretsloven og må ikke anvendes i anden form end den købte licens tillader.

ScanDis A/S Telefon: +45 - 96 27 02 20 www.scandis.dk E-mail: ViTre@scandis.dk

#### Hvad er ViTre

ViTre er et program der hjælper med at læse og skrive tekster på en computer.

Tekster kan læses op automatisk, og man kan få markering af oplæste ord, så man selv let kan følge med i teksten under oplæsningen.

Ved skrivning af tekster kan ViTre hjælpe med næste-ord forslag samt fuldende ord, der skrives. Hvis man staver et ord forkert, kan ViTre give forslag til rettelse. Man kan også lytte til ViTres forslag, så det er let at vælge det rigtige.

ViTre kan tilpasses, så det passer til den enkelte brugers behov, f.eks. om der kun ønskes læsestøtte, om ViTre skal være startet op automatisk, hvilken stemme og hastighed man ønsker at benytte etc.

ViTre indeholder desuden delprogrammet ViTex som kan omsætte tekst i billeder til tekstdokumenter. Herved er det muligt også at læse, redigere og få oplæst tekster der kommer fra f.eks. billedfiler, kamera, scanner, skærmdumps etc.

### Systemkrav

ViTre Mac virker på OSX fra version 10.9.5 (I skrivende stund er nyeste version OSX Yosemite version 10.10.4)

ViTre inklusive to danske stemmer kræver ca. 800 MB fri plads og kan installeres på en vilkårlig intern harddisk på computeren.

Til oplæsning kræves der lydkort og højttaler (er standardudstyr på alle Mac). Hovedtelefoner kan være en fordel.

#### Installation

ViTre installeres fra filen ViTre.dmg som kan downloades fra mac.scandis.dk.

For at installere åbnes filen. Herefter vises dette vindue:

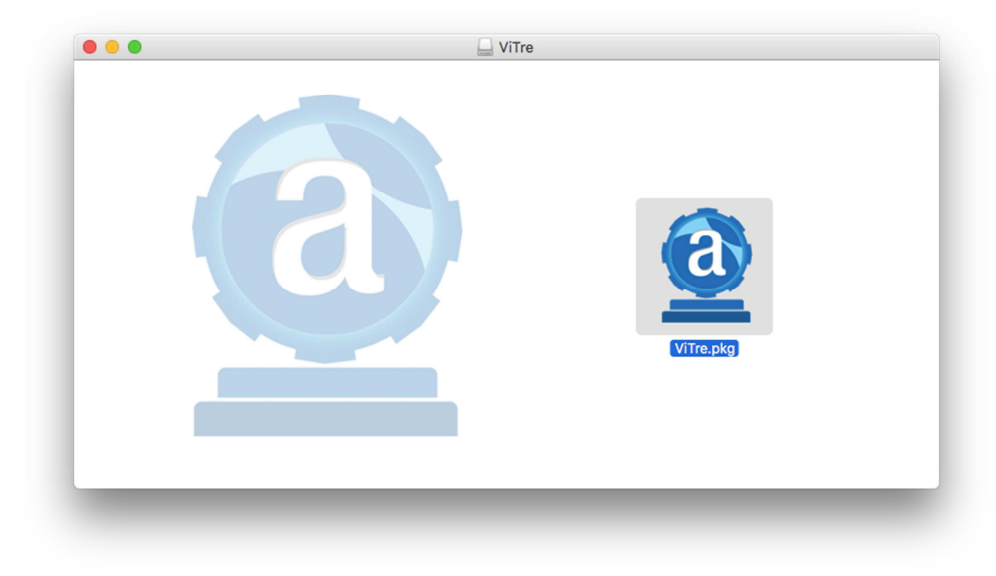

Dobbeltklik på pakkeikonet. Herefter vises følgende:

|  | Denne pakke afvikler et program der afgør<br>om softwaren kan installeres.<br>For at bevare sikkerheden på din computer, bør du kun<br>afvikle programmer eller installere software fra en<br>godkendt kilde. Hvis du ikke er sikker på denne<br>softwares kilde, så klik Annuller for at stoppe |        |
|--|----------------------------------------------------------------------------------------------------|--------|
|  | programmet og installeringen. Annuller Fortsæt                                                                                                    |        |
|  |                                                                                                    |        |
|  |                                                                                                    |        |
|  | Tilbage                                                                                                    | ortsæt |

Klik på **Fortsæt** 

|                             | Installering af ViTre                                                         |
|-----------------------------|-------------------------------------------------------------------------------|
| Introduktion                | Du bliver hjulpet gennem de nødvendige trin til installering af<br>softwaren. |
| Licens                      |                                                                               |
| Vælg modtagerdisk           |                                                                               |
| Installeringstype           |                                                                               |
| <ul> <li>Kontrol</li> </ul> |                                                                               |
| Installering                |                                                                               |
| Start ViTre                 |                                                                               |
| Resume                      |                                                                               |
|                             |                                                                               |
|                             |                                                                               |
|                             |                                                                               |
|                             |                                                                               |

#### Klik igen på **Fortsæt**

|                   | Licensaftale for software                                                                                                    |
|-------------------|----------------------------------------------------------------------------------------------------|
| Introduktion      | Dansk                                                                                                    |
| Licens            | Ophavsret                                                                                                    |
| Vælg modtagerdisk | Deter comparison program er beskytter merinold ar opnavsrenge love og<br>internationale traktater.<br>Uautoriseret reproduktion eller distribution af dette program, eller dele<br>besk er uterlange og util blive ordendukt. |
| Installeringstype | Dele af dette program er benyttet under licens fra Scansoft og Microsoft.                                                                                                    |
| Kontrol           | Ansvar                                                                                                    |
| Installering      | Dette computerprogram leveres som det er og tages i anvendelse på<br>eget ansvar idet reglerne angivet heri accepteres.                                                                                                    |
| Start ViTre       | Der gives ingen form for garanti for virkningen af produktet, og<br>producenten eller leverandøren, berunder indehavere af licensierede dele                                                                                  |
| Resume            | af programmet, kan på ingen måde stilles til ansvar for omgen form for<br>skade eller driftstab, datatab, direkte eller indirekte, som følge af brug af<br>programmet eller dets dokumentation.                               |
|                   | Udskriv Arkiver Tilbage Fortsæt                                                                                                    |

Læs licensaftalen og klik på **Fortsæt** hvis du kan acceptere licensbetingelserne. Du kan også klikke på **Udskriv** hvis du vil læse licensaftalen senere eller gemme en kopi.

|                           | Hvis du fortsætter<br>enig i betingelserr | r med at installere softwaren, skal du erklære dig<br>ne i softwarelicensaftalen.                                                                                                    |
|---------------------------|-------------------------------------------|----------------------------------------------------------------------------------------------------|
| <ul> <li>Intr</li> </ul>  | Klik på Enig for at fo                    | ortsætte, eller klik på Uenig for at annullere                                                                                                    |
| • Lic                     | installeringen og slu                     | utte installeringsprogrammet.                                                                                                    |
| <ul> <li>Væ</li> </ul>    |                                           |                                                                                                    |
| lns                       | Læs licensaftale                          | Uenig Enig oft.                                                                                                    |
| Kontro                    | Ar                                        | isvar                                                                                                    |
| Install                   | ering De                                  | atte computerprogram leveres som det er og tages i anvendelse på<br>jet ansvar idet reglerne angivet heri accepteres.                                                                    |
| Start \                   | /iTre De                                  | er gives ingen form for garanti for virkningen af produktet, og<br>oducenten eller leverandøren, herunder indehavere af licensierede dele                                                |
| <ul> <li>Resum</li> </ul> | ie af<br>sk<br>pr                         | programmet, kan på ingen måde stilles til ansvar for nogen form for<br>ade eller driftstab, datatab, direkte eller indirekte, som følge af brug af<br>ogrammet eller dets dokumentation. |
|                           |                                           |                                                                                                    |

Herefter skal du bekræfte, at du har læst licensaftalen, og at du er enig i den. Du kan også klikke på **Læs licensaftale** og føre dig tilbage til forrige trin. Klik på **Enig** når du er klar til det.

|                                                                         | Standardinstallering på "SYSTEM"                                                                                                    |    |
|-------------------------------------------------------------------------|----------------------------------------------------------------------------------------------------|----|
| <ul><li>Introduktion</li><li>Licens</li><li>Vælg modtagerdisk</li></ul> | Det vil optage 2,5 GB plads på computeren.<br>Klik på Installer for at udføre en standardinstallering af<br>softwaren på disken "SYSTEM". |    |
| Installeringstype                                                       |                                                                                                    |    |
| <ul> <li>Kontrol</li> </ul>                                             |                                                                                                    |    |
| Installering                                                            |                                                                                                    |    |
| Start ViTre                                                             |                                                                                                    |    |
| Resume                                                                  |                                                                                                    |    |
|                                                                         |                                                                                                    |    |
|                                                                         |                                                                                                    |    |
|                                                                         | Skift placering                                                                                                    |    |
|                                                                         | Speciel Tilbage Install                                                                                                    | er |

Du kan nu klikke på **Installer** for at starte installationen. Hvis du har flere harddiske i computeren og du hellere vil installere ViTre på en anden harddisk end den, der er angivet som standard, skal du først klikke på **Skift placering**. Herved kommer følgende frem:

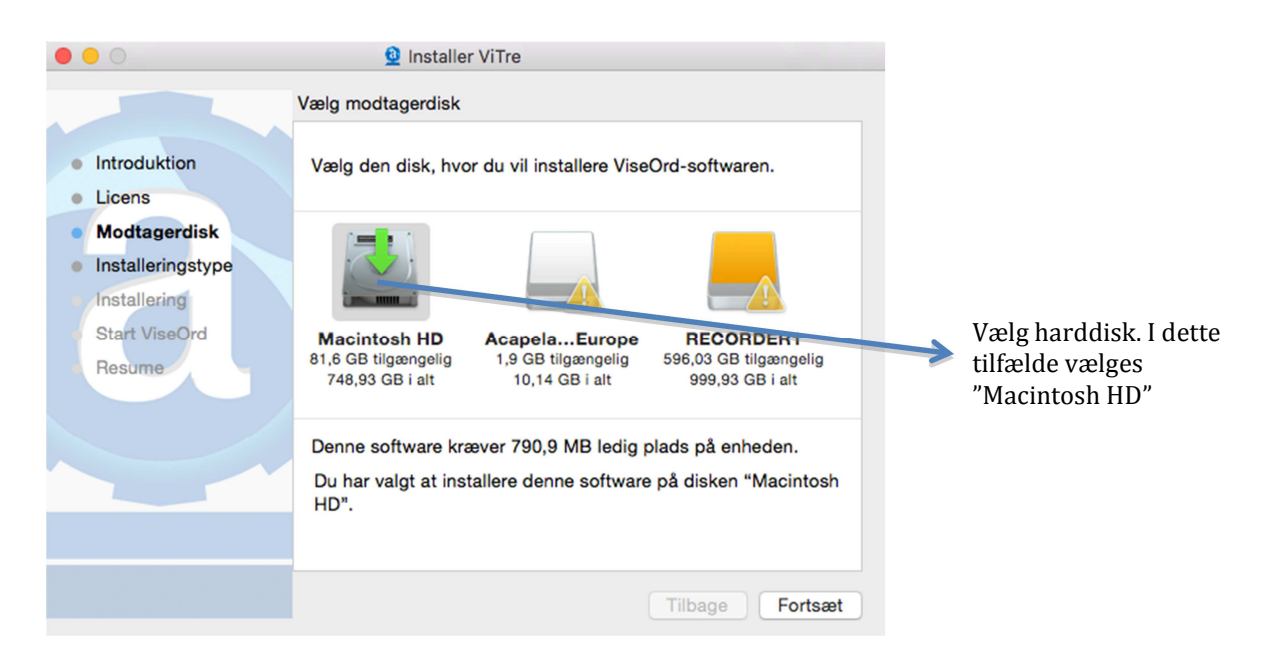

I ovenstående eksempel er der tre harddiske installeret. Klik på den harddisk du vil benytte til ViTre. Du skal vælge en harddisk hvor der er tilstrækkelig tilgængelig plads. ViTre skal bruge 2,5 GB.

Klik herefter på **Fortsæt** for at komme tilbage til forrige trin med dit harddiskvalg.

Når du klikker på **Installer**, starter installationen:

| ) 😑 🖸             | 💆 Installer ViTre                                   |
|-------------------|-----------------------------------------------------|
|                   | Installerer ViseOrd                                 |
|                   |                                                     |
| Introduktion      |                                                     |
| Licens            |                                                     |
| Modtagerdisk      |                                                     |
| Installeringstype | Skriver til arkiver                                 |
| Installering      |                                                     |
| Start ViseOrd     |                                                     |
| Resume            |                                                     |
|                   |                                                     |
|                   | Resterende tid til installering: Omkring 6 minutter |
|                   |                                                     |
|                   |                                                     |
|                   |                                                     |
|                   |                                                     |
|                   | Tilbage Fortsæt                                     |
|                   |                                                     |

Efter nogle minutter er installationen færdig og følgende vises herefter:

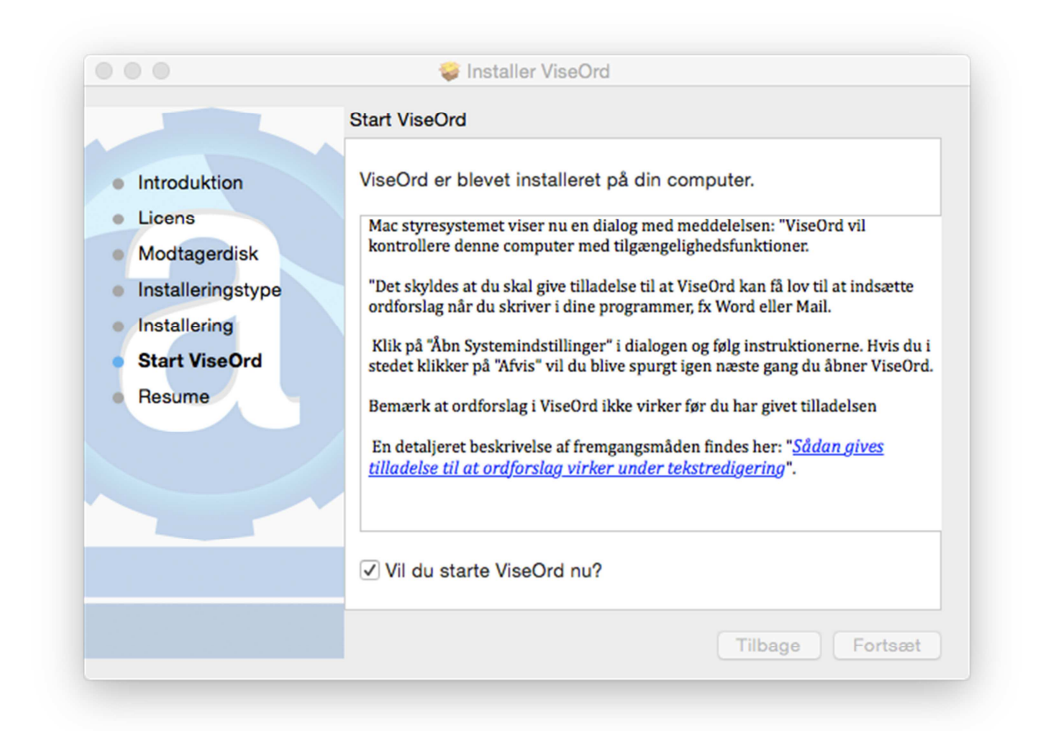

Hvis ViTre skal starte op med det samme og starte automatisk hver gang du tænder din computer, skal du afkrydse boksen **Vil du starte ViTre nu?** 

For at ViTre kan få lov til at indsætte ordforslag i andre programmer (Word, Mail osv.), skal du give tilladelse til det i systemindstillinger. Man kan vælge at sætte tilladelsen gennem systemindstillinger på et senere tidspunkt, men det er normalt ikke nødvendigt, da ViTre hjælper brugeren godt på vej ved at give en besked enten under installationen eller ved opstart af ViTre.

Hvis beskeden ikke vises, er systemindstillingerne allerede i orden og du kan derfor med det samme klikke på "Fortsæt" for derved at færdiggøre installationen.

Beskeden ser således ud:

| $\bigcirc$ | "ViseOrd" vil kontrollere denne computer med<br>tilgængelighedsfunktioner.      |
|------------|---------------------------------------------------------------------------------|
|            | Giv adgang til dette program i Sikkerhed &<br>Anonymitet i systemindstillinger. |

Når man klikker på **Åbn Systemindstillinger** vil systemindstillinger for "Sikkerhed & Anonymitet" efter nogle sekunder åbnes:

| Lokalitetstjenester | Følgende programmer må kontrollere din computer. |
|---------------------|--------------------------------------------------|
| Kontakter           | ViTre                                            |
| T Kalendere         |                                                  |
| Påmindelser         |                                                  |
| Tilgængelighed      |                                                  |
| Diagnostik og brug  |                                                  |
|                     | +-                                               |
|                     |                                                  |

Hængelåsen nederst til venstre er normalt låst, og skal åbnes ved at klikke på den. Du vil herefter blive bedt om dit brugernavn og din adgangskode til computeren:

| Systemindstillinger forsøger at låse Sikkerhed &<br>anonymitet op. Skriv din adgangskode for at give<br>tilladelse til det. |                |  |  |  |
|----------------------------------------------------------------------------------------------------|----------------|--|--|--|
| Brugernavn:                                                                                                    | Dit brugernavn |  |  |  |
| Adgangskode:                                                                                                    | •••••          |  |  |  |

Herefter vil hængelåsen være åben og du kan nu ændre indstillingerne på siden.

Find ViTre på listen i højre side og afkryds feltet:

|                         | Generelt FileVaul | t Firewall     | Anonymitet         |             |              |
|-------------------------|-------------------|----------------|--------------------|-------------|--------------|
| <b>Lokalitetstjene</b>  | ster Følger       | nde programmer | må kontrollere din | computer.   |              |
| Kontakter               |                   | O ViTre        |                    |             |              |
| 📆 Kalendere             |                   | <u> </u>       |                    |             | Afkryds ViTr |
| Påmindelser             |                   |                |                    |             | vist.        |
| Tilgængelighed          | L                 |                |                    |             |              |
| Diagnostik og b         | prug + -          | )              |                    |             |              |
| Klik på låsen for at fo | retage ændringer. |                |                    | Avanceret ? |              |

Herefter lukkes vinduet "Sikkerhed & anonymitet" ved at klikke på den røde cirkel øverst til venstre.

Hvis ændringen i systemindstillinger foretages under installationen af ViTre, vil ViTre herefter genstarte automatisk for at få ændringerne til at træde i kraft. Ellers skal man selv manuelt lukke ViTre og åbne programmet igen.

**Bemærk:** Hvis det ikke er muligt at åbne hængelåsen, skal du bede din computer administrator om enten at foretage afkrydsningen eller om at ændre computerens konfiguration så du selv har lov til at gennemføre indstillingen. Gives der ikke tilladelse til ViTre vil det bl.a. ikke være muligt at få ordforslag fra programmet.